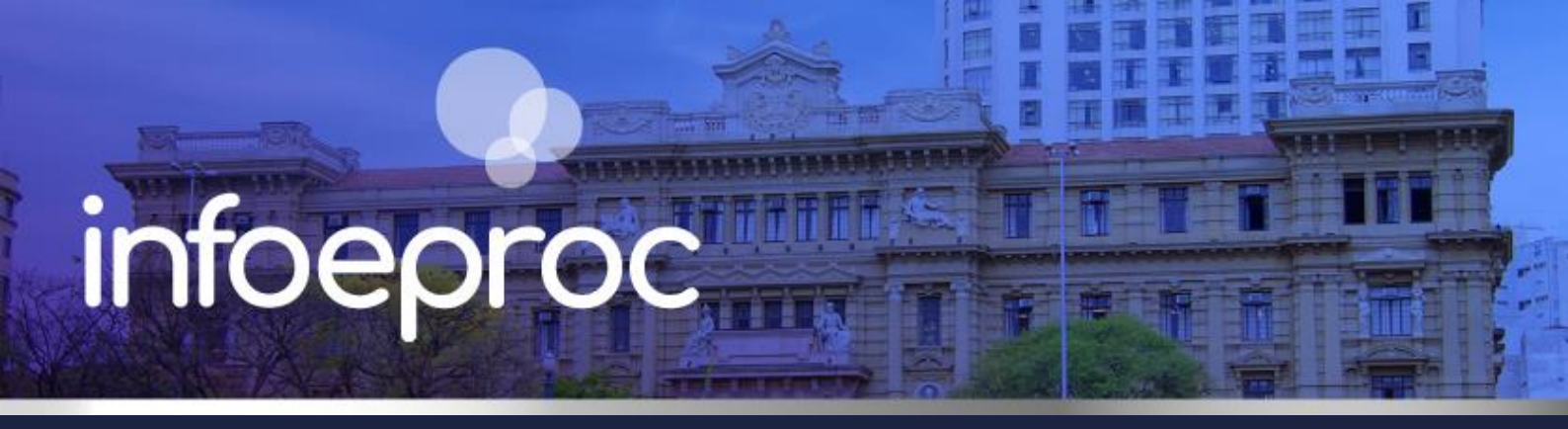

### Assunto: Juntada de Substabelecimento no eproc

 Competência: Todas
 Edição nº 20

 Público-alvo: Advogados / Servidores(as)
 Edição nº 20

 Conteúdo: Procedimento de juntada de substabelecimento no sistema eproc

No eproc, não é necessária a juntada do substabelecimento, enquanto documento em PDF, ao processo eletrônico. O próprio advogado cadastrado nos autos é o responsável por efetivá-lo a outro advogado, utilizando a ferramenta disponibilizada para esse fim.

No painel do advogado, o substabelecimento pode ser feito em bloco ou individualmente.

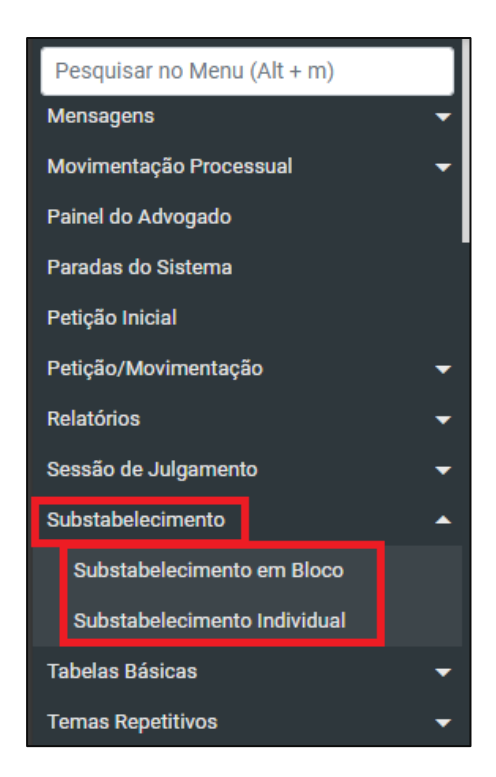

Descrição da imagem: tela: "Menu Principal". Destaque sobre a ferramenta de Substabelecimento.

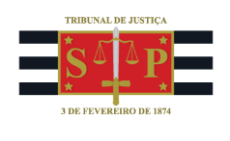

# Substabelecimento individual

Acesse os autos na consulta processual e, no submenu "Ações", clique sobre o botão "Substabelecimentos".

| ões |                      |        |                   |                     |                  |         |           |                    |                    |
|-----|----------------------|--------|-------------------|---------------------|------------------|---------|-----------|--------------------|--------------------|
|     | \$ Alvará Eletrônico | Árvore | <u>A</u> udiência | Certidão Narratória | Certidão para Ex | ecuções | Custas    | Extrato Subconta   | Incluir intimados  |
| Ma  | andado de Segurança  | Movime | ntar/Peticiona    | r Pessoa enquadra   | da na LEI 14.289 | Recurso | de Medida | a Ca <b>ran</b> o) | Substabelecimentos |
| Ma  | andado de Segurança  | Movime | ntar/Peticiona    | r Pessoa enquadra   | da na LEI 14.289 | Recurso |           | a ca               | Substabelecimento  |

Descrição da imagem: tela "Capa do processo". Submenu ações com destaque para o botão "Substabelecimentos".

Defina o **tipo de substabelecimento** (com ou sem reserva), o **destinatário\_**(advogado, sociedade de advogados ou escritório de prática jurídica) e faça a busca pelo **favorecido** (nome ou login). Ao final, ative a caixa de seleção da **parte representada** e clique em "**Gerar Substabelecimento**":

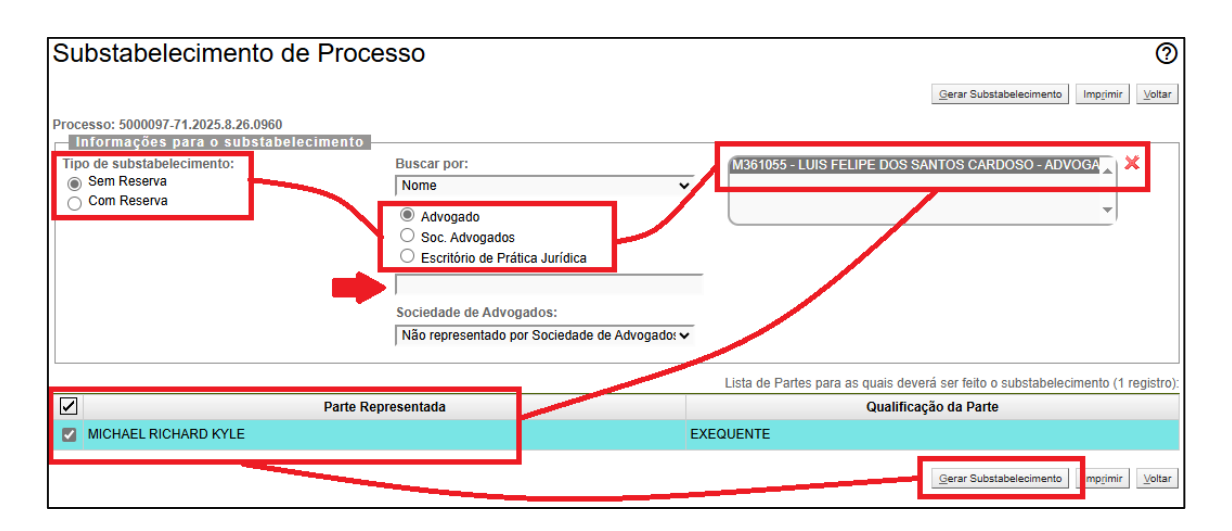

Descrição da imagem: tela "Substabelecimento de Processo". Passo a passo para o preenchimento do substabelecimento no sistema eproc.

#### Importante

É possível indicar mais de um substabelecido, bastando preencher o nome do favorecido no campo de busca para que o eproc o encontre.

Em seguida, será gerado no processo o evento correspondente ao tipo de substabelecimento. Note que o advogado substabelecido é automaticamente associado ao cadastro de "Partes e Representantes" para fins de recebimento de publicações e intimações eletrônicas, dispensando-se a intervenção da

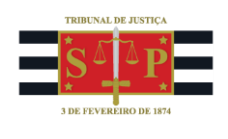

unidade judicial. Além disso, a depender do tipo de substabelecimento realizado, o substabelecente é mantido ou não na capa do processo (compare abaixo).

| Evento | Data/Hora              | Descrição                                                                                                    | Usuário | Documentos                 |
|--------|------------------------|----------------------------------------------------------------------------------------------------|---------|----------------------------|
| 26     | 14/03/2025<br>22:32:09 | SUBSTABELECIMENTO SEM RESERVA - (M371855 - BRUNO<br>DOS SANTOS FERRAO AMARO LOBOSQUE ERWENNE para<br>M361055 - LUIS FELIPE DOS SANTOS CARDOSO) | M371855 | Evento não gerou documento |

Descrição da imagem: tela "Capa do processo – Tabela de eventos". Evento de substabelecimento sem reserva.

| Partes e Representantes 🔚 |                                 |  |  |  |  |
|---------------------------|---------------------------------|--|--|--|--|
|                           | EXEQUENTE                       |  |  |  |  |
| MICHAEL RICHARD KYLE (8   | 179.656.538-18) - Pessoa Física |  |  |  |  |
| LUIS FELIPE DOS SANTO     | S CARDOSO M361055               |  |  |  |  |

**Descrição da imagem:** tela "Capa do processo – Partes e Representantes". Detalhe sobre como fica o cadastro de representantes no processo após o substabelecimento sem reservas: apenas o advogado substabelecido é mantido.

| Evento | Data/Hora              | Descrição                                                                                                    |         | Documentos                 |
|--------|------------------------|----------------------------------------------------------------------------------------------------|---------|----------------------------|
| 15     | 14/03/2025<br>22:33:22 | SUBSTABELECIMENTO COM RESERVA - (M371855 - BRUNO<br>DOS SANTOS FERRAO AMARO LOBOSQUE ERWENNE para M361055 -<br>LUIS FELIPE DOS SANTOS CARDOSO) | M371855 | Evento não gerou documento |

Descrição da imagem: tela "Capa do processo – Tabela de eventos". Evento de substabelecimento com reserva.

| Partes | s e Representantes 🔚                                                                              |
|--------|---------------------------------------------------------------------------------------------------|
|        | AUTOR                                                                                             |
| SE V   | MICHAEL RICHARD KYLE (879.656.538-18) - Pessoa Física                                             |
| ERW    | BRUNO DOS SANTOS FERRAO AMARO LOBOSQUE<br>VENNE M371855<br>LUIS FELIPE DOS SANTOS CARDOSO M361055 |

Descrição da imagem: tela "Capa do processo – Partes e Representantes". Detalhe sobre como fica o cadastro de representantes no processo após o substabelecimento com reservas: os advogados substabelecente e substabelecido são mantidos em conjunto.

Após feito o substabelecimento sem reserva, não é possível realizar outro, de modo que o botão da ferramenta deixa de ser exibido na capa do processo para o advogado principal.

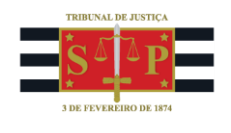

| Ações |                            |                      |                       |                                     |  |
|-------|----------------------------|----------------------|-----------------------|-------------------------------------|--|
|       | Acesso íntegra do processo | Mandado de Segurança | Movimentar/Peticionar | Recurso de Medida Cautelar (Agravo) |  |
|       |                            |                      |                       |                                     |  |

Descrição da imagem: tela "Capa do processo". Submenu "Ações" sem o botão "Substabelecimentos".

## Substabelecimento em bloco

Nessa ferramenta, o advogado possa efetuar um substabelecimento em vários processos de uma só vez. A opção está disponível no menu lateral, no botão "Substabelecimento em bloco".

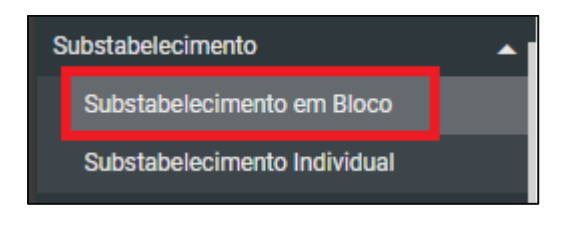

Descrição da imagem: tela "Menu principal". Detalhe sobre o submenu de Substabelecimentos.

**Preencha conforme o substabelecimento individual**. A diferença é que, ao final, o eproc disponibiliza todos os processos em que o advogado substabelecente atua, a fim de que ele possa escolher em quais substabelecerá seus poderes. Feita a escolha, clique em "Gerar Substabelecimento".

| Informações para o<br>Tipo de substabeleciment<br>© Sem Reserva<br>O Com Reserva | o:<br>Substabelecimento<br>Buscar (<br>Nome v<br>@ Advog<br>Sociedar<br>Não rep<br>os em abas/janelas | por nome:<br>pado O Sociedade o<br><u>le de Advogados:</u><br>resentado por Sociedade | de Advogados<br>de Advogados | M361055 - Luis Felip                             | e dos Santos Cardoso - ADVOGADO                                         |                                  |
|----------------------------------------------------------------------------------|----------------------------------------------------------------------------------------------------|---------------------------------------------------------------------------------------|------------------------------|--------------------------------------------------|-------------------------------------------------------------------------|----------------------------------|
| Número processo                                                                  | Classe                                                                                                | Parte Representada                                                                    | Qualificação da<br>parte     | Assunto                                          | Último Evento                                                           |                                  |
| 5000079-<br>84.2024.8.26.0960                                                    | PROCEDIMENTO DO JUIZADO<br>ESPECIAL CÍVEL                                                             | BANCO CITIBANK S<br>A                                                                 | RÉU                          | Capitalização / Anatocismo<br>(Direito Bancário) | Confirmada a citação eletrônica -                                       |                                  |
| 5000096-<br>86.2025.8.26.0960                                                    | CUMPRIMENTO DE SENTENÇA                                                                               | MICHAEL RICHARD<br>KYLE                                                               | EXEQUENTE                    | Acidente de trânsito                             | Conclusos para admissibilidade recursal -<br>Retificação de Conclusão - |                                  |
| ✓ 5000116-<br>77.2025.8.26.0960                                                  | PROCEDIMENTO DO JUIZADO<br>ESPECIAL CÍVEL                                                             | BOBBY SHAW                                                                            | AUTOR                        | Indenização por dano moral                       | Expedida/certificada a intimação eletrônica -<br>Contrarrazões -        |                                  |
| 5000150-<br>52.2025.8.26.0960                                                    | PROCEDIMENTO DO JUIZADO<br>ESPECIAL CÍVEL                                                             | BOBBY SHAW                                                                            | AUTOR                        | Indenização por dano moral                       | Distribuído por sorteio -                                               |                                  |
| 4000332-<br>55.2025.8.26.0960                                                    | DESPEJO POR FALTA DE<br>PAGAMENTO                                                                     | MICHAEL RICHARD<br>KYLE                                                               | AUTOR                        | Condomínio (Direito Civil)                       | Juntada de Petição - PETIÇÃO                                            |                                  |
| Abrir os processos selecionad                                                    | os em abas/janelas                                                                                    |                                                                                       |                              |                                                  |                                                                         |                                  |
|                                                                                  |                                                                                                    |                                                                                       |                              |                                                  | Gerar Substabelecimento                                                 | Imp <u>r</u> imir <u>V</u> oltar |

Descrição da imagem: tela "Substabelecimento de Processo". Passo a passo para o preenchimento do substabelecimento no sistema eproc.

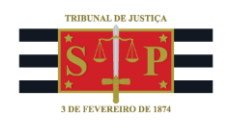

#### Atenção

O substabelecimento em bloco não se confunde com o substabelecimento em um único processo para mais de um advogado. Essa ação é possível na ferramenta de substabelecimento individual.

# **Recebimento do substabelecimento**

Para o advogado substabelecido, será possível conferir o recebimento na área de trabalho do sistema eproc clicando sobre a aba "Substabelecimento".

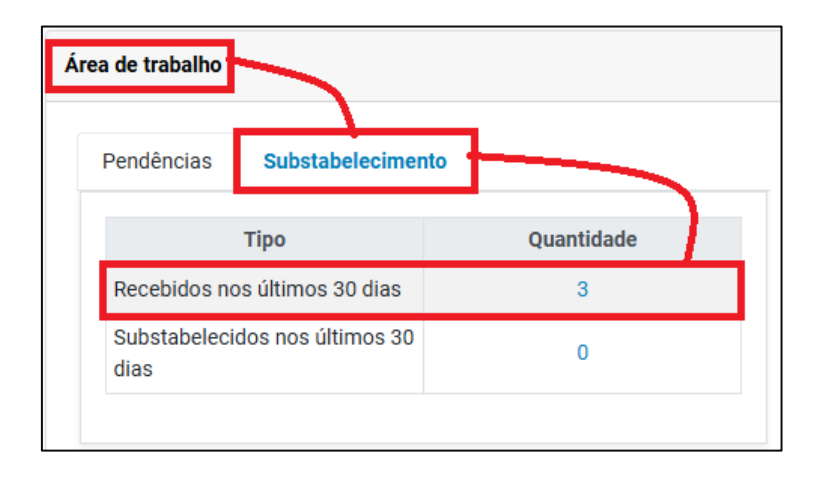

Descrição da imagem: tela "Área de trabalho". Como consultar os processos nos quais houve substabelecimento.

### Revogação do substabelecimento

Para revogação do substabelecimento, **quando este foi feito com reserva**, o advogado substabelecente deve clicar no botão "Substabelecimentos", disponível na capa do processo, e navegar até o ícone de lixeira, selecionando-o para excluir o substabelecimento feito anteriormente.

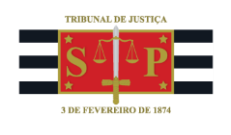

| Substabelecimento de                                                                                                    | Processo                                                                       |                                                               |                                                              | 0                        |  |
|----------------------------------------------------------------------------------------------------|--------------------------------------------------------------------------------|---------------------------------------------------------------|--------------------------------------------------------------|--------------------------|--|
| Processo: 4000332-55.2025.8.26.0960<br>Informações para o substabeleci<br>Tipo de substabelecimento:<br>Sem Reserva<br>Com Reserva | Buscar por:<br>Login<br>Advogado<br>Soc. Advogados<br>Escritório de Prática Ju | vridica                                                       | Gerar Substabelecimento Impr                                 | imir Voltar              |  |
|                                                                                                    |                                                                                | Lista de Partes para as qua                                   | is deverá ser feito o substabelecimento                      | o (1 registro):          |  |
| Pa                                                                                                    | te Representada                                                                |                                                               | Qualificação da Parte                                        |                          |  |
| MICHAEL RICHARD KYLE                                                                                                    |                                                                                | AUTOR                                                         |                                                              |                          |  |
| Parte Representada                                                                                                    | OAB Substabelecido                                                             | Lista de Partes para as quais fo<br>Data do Substabelecimento | feito o substabelecimento com reserva<br>OAB Substabelecente | a (1 registro):<br>Ações |  |
| MICHAEL RICHARD KYLE                                                                                                    | M364934                                                                        | 18/03/2025                                                    | M371855                                                      | 1                        |  |

Descrição da imagem: tela "Substabelecimento de Processo". Revogação do substabelecimento.

Em seguida, será exibida uma caixa de diálogo para a confirmação da revogação do substabelecimento. Clique em "Ok".

| eproc-1g-sp-hml.tjsp.jus.br diz                                                              |    |          |  |  |  |
|----------------------------------------------------------------------------------------------|----|----------|--|--|--|
| Tem certeza que deseja realizar a revogação do substabelecimento para<br>o advogado M364934? |    |          |  |  |  |
|                                                                                              | ОК | Cancelar |  |  |  |

**Descrição da imagem:** tela "Substabelecimento de Processo". Caixa de diálogo para confirmação da revogação do substabelecimento.

O eproc gera uma segunda caixa de diálogo, informando a conclusão do procedimento de revogação. Clique novamente em "Ok".

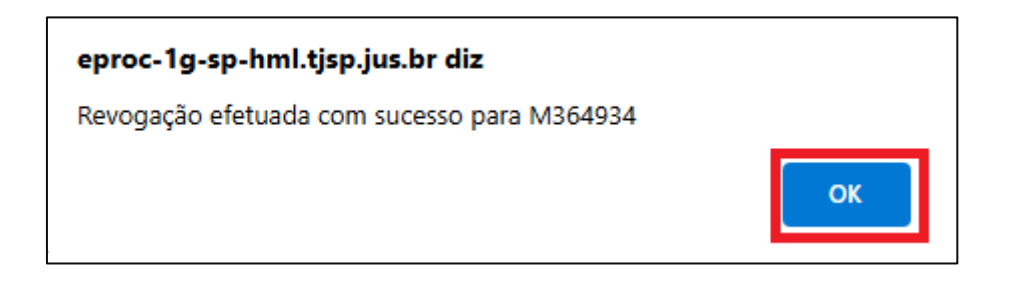

Descrição da imagem: tela "Substabelecimento de Processo". Caixa de diálogo para conclusão do procedimento de revogação do substabelecimento.

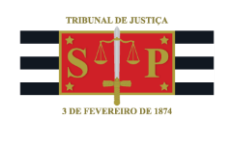

Também é criado automaticamente no processo um evento de revogação do substabelecimento, e o advogado substabelecido é excluído da capa dos autos.

| Evento | Data/Hora              | Descrição                                     | Usuário | Documentos                 |
|--------|------------------------|-----------------------------------------------|---------|----------------------------|
| 39     | 18/03/2025<br>11:36:02 | REVOGAÇÃO DE SUBSTABELECIMENTO -<br>(M364934) | M371855 | Evento não gerou documento |

Descrição da imagem: tela "Capa do processo". Evento de revogação do substabelecimento.

| Partes e Representantes 🔚              |                                  |  |  |  |  |
|----------------------------------------|----------------------------------|--|--|--|--|
|                                        | AUTOR                            |  |  |  |  |
| EMICHAEL RICHARD KYLE                  | (879.656.538-18) - Pessoa Física |  |  |  |  |
| BRUNO DOS SANTOS FE<br>ERWENNE M371855 | ERRAO AMARO LOBOSQUE             |  |  |  |  |

Descrição da imagem: tela "Capa do processo". Detalhe sobre o campo de "Partes e representantes" com a exclusão automática do advogado substabelecido.

Para revogação do substabelecimento **sem reserva** dos poderes, basta que o advogado substabelecido acesse o processo, clique no botão "Substabelecimentos" e proceda ao substabelecimento sem reservas ao advogado original.

Dessa forma, o substabelecido é automaticamente excluído da capa do processo, permanecendo apenas o advogado principal.

### **Dúvidas**

Dúvidas sobre o procedimento podem ser solucionadas pelo portal de chamados.